### Knowledge base artikel

Auteur: Henk van Overbeek Datum: 5-4-2016

## **Aanpassen Hosts bestand**

Door het "hosts" bestand in Windows aan te passen kunt u uw website alvast bekijken voordat de DNS gewijzigd is. Dit kan handig zijn bij bijvoorbeeld een verhuizing van uw website naar een andere Troublefree hosting server, of als u uw website van een externe partij naar ons verhuist. U kunt op deze manier namelijk eventuele fouten ontdekken en oplossen met uw website voordat website bezoekers deze tegenkomen!

#### Stap 1 – Het bestand overzetten naar het bureaublad

| Allereerst ope      | ent u windows verkenne                        | er                                             |                     |                   |    |   |
|---------------------|-----------------------------------------------|------------------------------------------------|---------------------|-------------------|----|---|
| 💻   🛃 🔚 🖛   Deze pc |                                               |                                                |                     | -                 |    | × |
| Bestand Computer    | Beeld                                         |                                                |                     |                   | ~  | ? |
| ← → ~ ↑  ■ > □      | )eze pc →                                     |                                                | ٽ ~                 | Zoeken in Deze pc | \$ | D |
| 🗸 🖈 Snelle toegang  | ∨ Mappen (6)                                  |                                                |                     |                   |    |   |
| 📃 Bureaublad 🛛 🖈    |                                               | <b>—</b> • • • •                               |                     |                   |    |   |
| 👆 Downloads 🛛 🖈     | Afbeeldingen                                  | Bureaublad                                     | Documenten          |                   |    |   |
| 🔮 Documenten 🚿      | · ·                                           |                                                |                     |                   |    |   |
| 📰 Afbeeldingen 🦼    | Downloads                                     | Muziek                                         | Video's             |                   |    |   |
| > 🐔 OneDrive        |                                               | · · ·                                          |                     |                   |    |   |
| > 🔜 Deze pc         | ✓ Apparaten en stations (3)                   |                                                |                     |                   |    |   |
| > 🌧 Netwerk         | OSDisk (C:)<br>80,9 GB van 110 GB beschikbaar | DataDisk (D:)<br>464 GB van 464 GB beschikbaar | Dvd-rw-station (X:) |                   |    |   |
|                     |                                               |                                                |                     |                   |    |   |

Allereerst enent u Mindews verkenner

Vervolgens gaat u naar de adresbalk, en vult hier het volgende in:

#### c:\windows\system32\drivers\etc\ 💻 | 🏹 📄 🖛 | Deze pc Х Bestand Computer Beeld 0 ✓ → Zoeken in Deze pc $\leftarrow \rightarrow \checkmark \uparrow \blacksquare$ c:\windows\system32\drivers\etc\ Q Mappen (6) Bureaublad Afbeeldingen Bureaublad Documenter 🖶 Downloads Documenten 📰 Afbeeldingen 🛛 🖈 Downloads Muziek > 🐔 OneDrive Apparaten en stations (3) > 💻 Deze pc OSDisk (C:) DataDisk (D:) Dvd-rw-station (X:) > 💣 Netwerk 80,9 GB van 110 GB beschikbaa 464 GB van 464 GB beschikbaa

Druk hierna op enter, en u komt in de map met het hosts bestand. Kopiëer dit naar uw bureaublad

#### Knowledge base artikel

| 🛃 🚽 etc                                                                                                    |             |                  |             |         |  |  |
|----------------------------------------------------------------------------------------------------|-------------|------------------|-------------|---------|--|--|
| Bestand Start Delen                                                                                                    | Beeld       |                  |             |         |  |  |
| $\leftarrow$ $\rightarrow$ $\checkmark$ $\uparrow$ Deze pc $\rightarrow$ OSDisk (C:) $\rightarrow$ Windows $\rightarrow$ System32 $\rightarrow$ drivers $\rightarrow$ etc $\checkmark$ $\heartsuit$ |             |                  |             |         |  |  |
| 🖈 Snelle toegang                                                                                                    | Naam        | Gewijzigd op     | Туре        | Grootte |  |  |
| 🛄 Bureaublad 🛛 🖈                                                                                                    | hosts       | 5-4-2016 10:14   | Bestand     | 1 kB    |  |  |
| 👆 Downloads 🛛 🖈                                                                                                    | Imhosts.sam | 30-10-2015 08:21 | SAM-bestand | 4 kB    |  |  |
| 🛱 Documenten 🖈                                                                                                    | networks    | 30-10-2015 08:21 | Bestand     | 1 kB    |  |  |
| Afbeeldingen                                                                                                    | protocol    | 30-10-2015 08:21 | Bestand     | 2 kB    |  |  |
| Arbeeldingen 🗶                                                                                                    | 🗋 services  | 30-10-2015 08:21 | Bestand     | 18 kB   |  |  |

Maak voor de zekerheid een kopie van het hosts bestand, zodat u deze altijd terug kunt zetten indien er iets fout gaat.

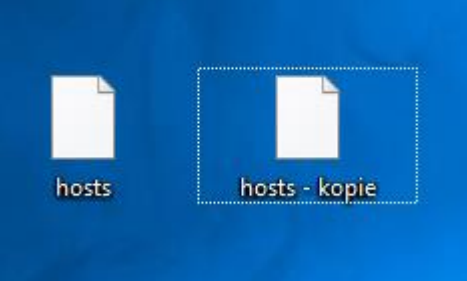

Stap 2 – Wijzigingen in het hosts bestand aanbrengen.

Klik met de rechtermuisknop op het hosts bestand, en klik op "openen met"

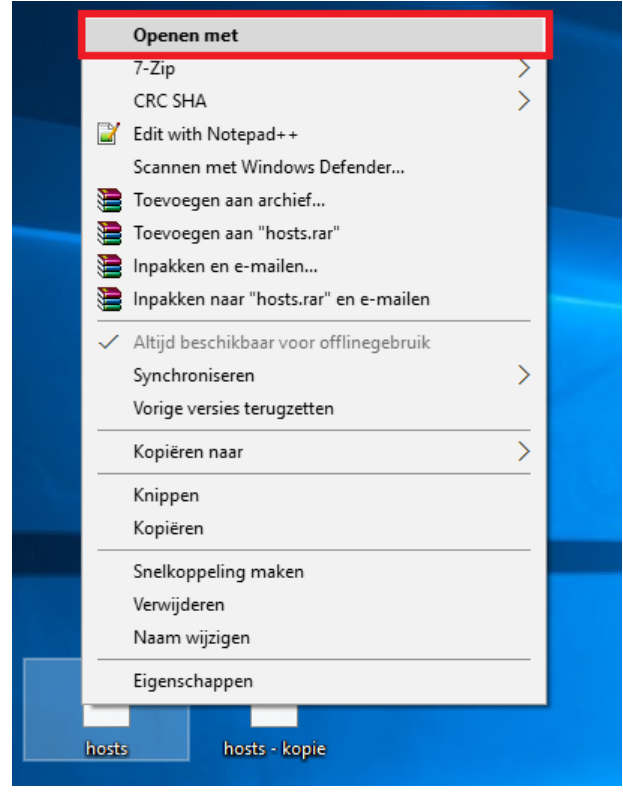

### Knowledge base artikel

Klik vervolgens op "Kladblok", en dan op OK

| Hoe wilt u dit bestand openen? |                         |   |
|--------------------------------|-------------------------|---|
| لحر                            | Adobe Acrobat Reader DC | ^ |
| Ø                              | Internet Explorer       |   |
|                                | Kladblok                |   |
| <b>E</b> (/                    | Movie Maker             |   |
| ٦                              | Office XML Handler      |   |
| ø                              | Paint                   | 1 |
| <b>#</b>                       | Photo Gallery           |   |
|                                | Windows Media Player    | ~ |
|                                | ОК                      |   |

Vervolgens voegt u de volgende lijnen toe:

| ip adres van de nieuwe hostingserver | www.uwwebsite.nl |
|--------------------------------------|------------------|
| ip adres van de nieuwe hostingserver | uwwebsite.nl     |

In de voorbeeld afbeelding is het ip adres van de hostingserver Hosting10 gebruikt

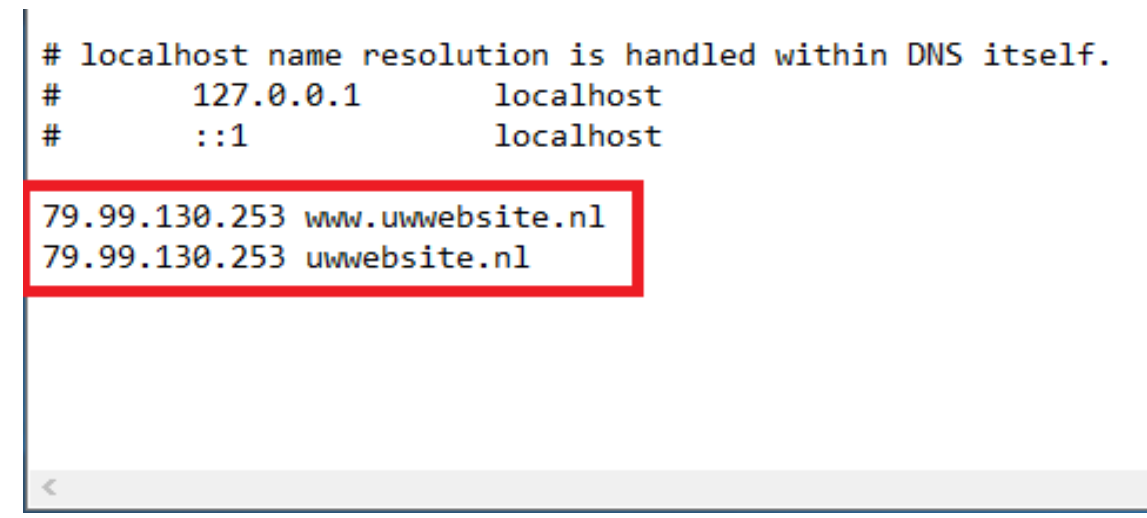

Hierna gaat u naar Bestand -> Opslaan (of u drukt op Control + S)

#### Knowledge base artikel Stap 3 – Het aangepaste hosts bestand terugzetten

U gaat nu weer terug naar *c:\windows\system32\drivers\etc\* en zet hier het aangepaste hosts bestand weer terug.

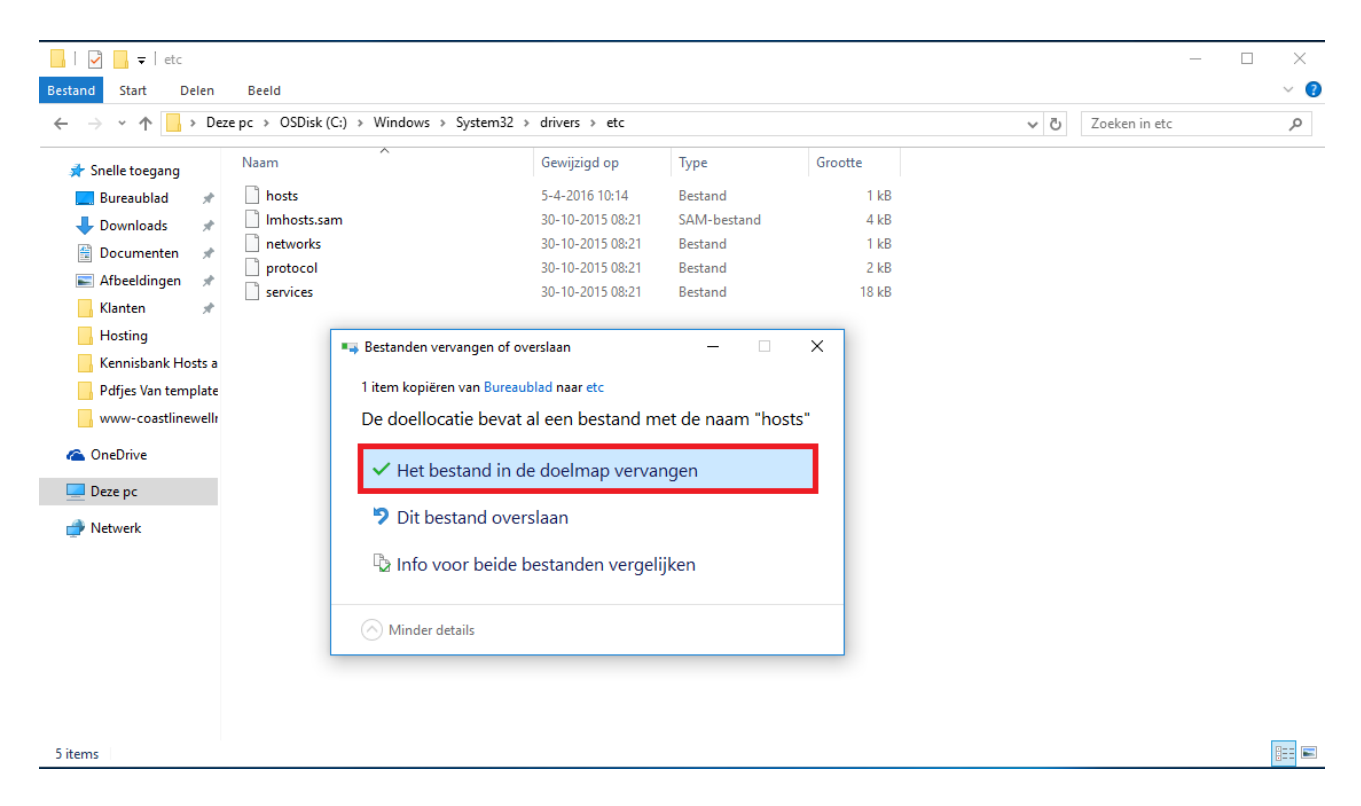

Als u nu in uw browser naar uw website gaat, denkt uw computer dat de website zich bevind op het ip adres van de hostingserver dat u heeft neergezet. Op deze manier kunt u dus uw website bekijken voordat de DNS daadwerkelijk is aangepast.

Als de dns uiteindelijk gewijzigd en doorgevoerd is, is het wellicht verstandig om de twee lijnen die u toegevoegd heeft in het hosts bestand weer te verwijderen.